## 创建一个家长账户

注:家长需要使用提供给学校的电子邮件来创建这个账户。创建家长账户后的24-28小时内,家长们可以使用家长门户网站的链接,访问Schoology。

- 1. 使用CHROME网络浏览器,导航至 https://baltimore.focusschoolsoftware.com/focu
- 2. 点击Sign up now 右下角的(**现在注册**)。

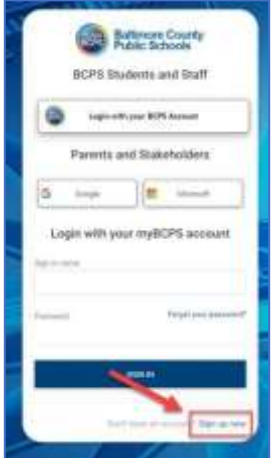

输入提供给学校的电子邮件地址,单击Send Verification
Code (发送验证码)。

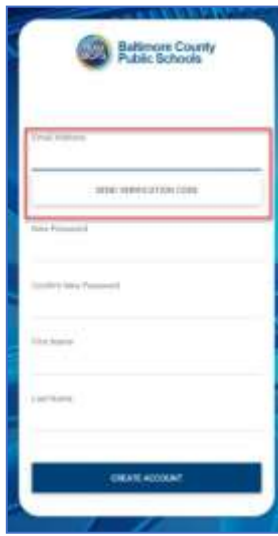

4. 打开电子邮件,找到myBCPS B2C发送的验证电子邮

| Misseeft er behalt et region | IN many provide the second                                               |  |
|------------------------------|--------------------------------------------------------------------------|--|
| 👷 takin al keapat ani non wa | A second and desire the second in Second in Second                       |  |
|                              | Venty your email address                                                 |  |
|                              | There for earlying proc. Attail address? Another<br>There code is a Code |  |
|                              | Browny .                                                                 |  |

 复制电子邮件中的代码,并在门户网站屏幕上的 Verification Code(验证码)下输入该代码Verify Code,然后选择(验证代码)。

| Inclusion coloring last last Paras rise in |                  |   |
|--------------------------------------------|------------------|---|
| the local local                            |                  |   |
| -                                          |                  |   |
|                                            | _                | _ |
| 1                                          |                  |   |
|                                            | - anni bian (    |   |
| -                                          | THE REPORT       | _ |
|                                            |                  |   |
| Sec. Second                                |                  |   |
|                                            |                  |   |
|                                            |                  |   |
|                                            |                  |   |
|                                            |                  |   |
| -                                          |                  |   |
|                                            |                  |   |
|                                            |                  |   |
|                                            | 100 III III IIII |   |

输入验证码后,用户应继续输入New Password(新密码),Confirm New Password(确认新密码),然后输入他们的First Name(名字)和 Last Name(姓氏),点击CreateAccount(创建账户)。

| The case has   | ber wifet to | - BRINGH |
|----------------|--------------|----------|
| -              |              |          |
| -              |              |          |
| lastic time to |              |          |
| Petronen       |              |          |
|                |              |          |
|                |              |          |

 返回的用户应输入他们的username (用户名)和 password (密码),然后点击Sign in (登陆)。

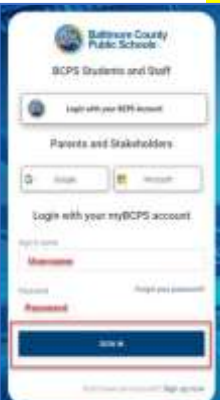

## 创建家长账户-使用社交账户

注:家长需要使用提供给学校的电子邮件来创建这个账户。创建家长账户后的24-28小时内,家长们可以使用家长门户网站的链接,访问Schoology。

- 1. 使用CHROME 浏览器,导航至 https://baltimore.focusschoolsoftware.com/focu
- 点击Google 或Microsoft 按钮,用你的谷歌或微软电子邮件建立一个账户。

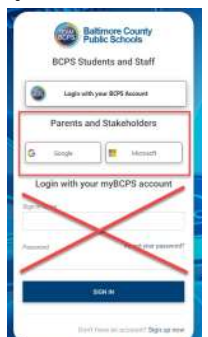

3. 根据屏幕上的提示输入电子邮件和密码登录账户。

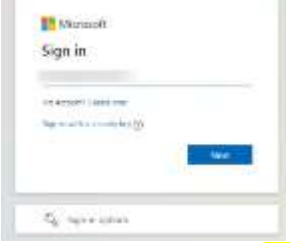

输入提供给学校的电子邮件地址,单击Send Verification
Code (发送验证码)。

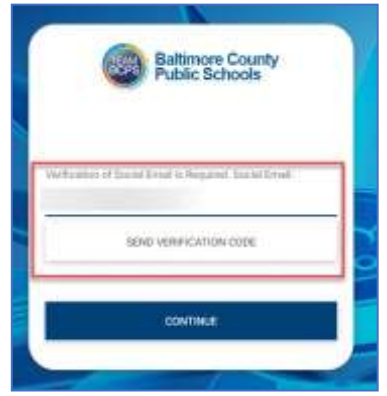

打开电子邮件,找到myBCPS B2C发送的验证电子邮件。

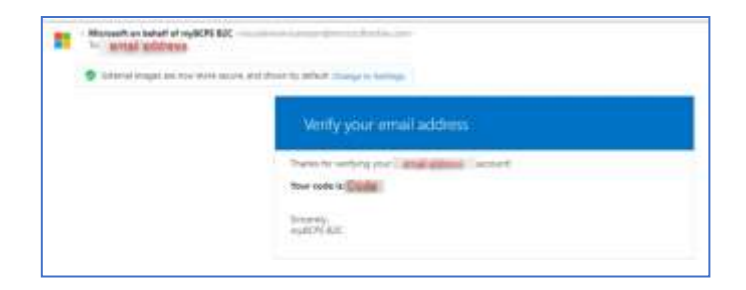

 复制验证码,在门户网站屏幕
Verification Code(验证 码)下输入代码,并选择
Verify Code (验证代码)。

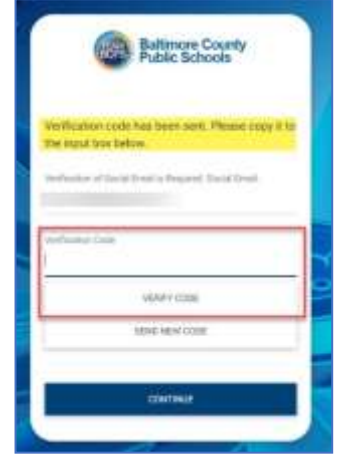

 输入代码后,用户应继续点击 Continue (继续)。

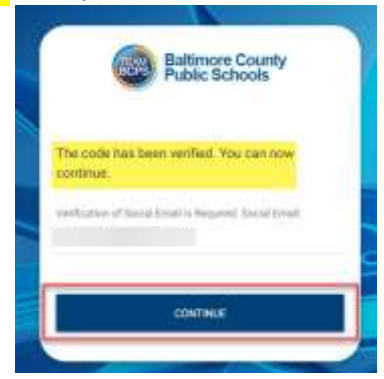

8. 返回用户应点击Google 或Microsoft 按钮登陆。

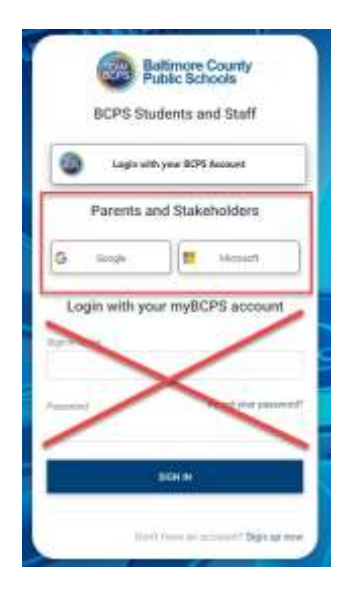